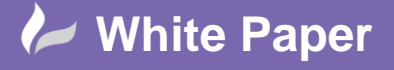

Reference: 0107 2014 Guide by Cadline Page **1** of **2** 

## elecworks<sup>™</sup> Tips & Tricks

## **Multiline PLC Descriptions**

As a default, descriptions for the PLC's are shown on a single line attribute but this can be changed to a multiline attributes.

The attribute for descriptions is #AIO\_0\_TZ\_0\_L1 with the block depending upon the configuration used.

As an example right click over the *Project > Configurations >* III PLC drawing...

Highlight the default PLC configuration and select Properties

Select 🥰 Circuits tab

Select the circuit type to change

| Circuit type : | Digital PLC input | * |
|----------------|-------------------|---|
| Direction :    | Bottom            | - |

This then shows the *card channel pattern symbols* that are used for this particular configuration. In this example, EW\_PLC\_CT\_TNE\_BOTTOM is used for a card in the lower part of a drawing.

Select Edit Symbol and Close the existing dialogues to reveal the drawing #AIO\_MNE\_0 #C\_CH\_ADDR\_0

10\_0\_TZ\_1 10\_0\_TZ\_0

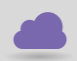

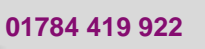

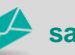

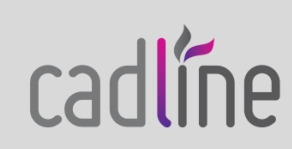

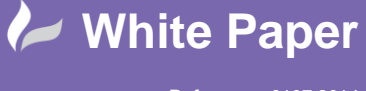

cadlíne

Reference: 0107 2014 Guide by Cadline Page 2 of 2

Select attribute Multiple attribute, specify the number of lines in the side panel and then select the attribute #AIO\_0\_TZ\_0\_L1

#AIO\_MNE\_0 #C\_CH\_ADDR\_0

╞

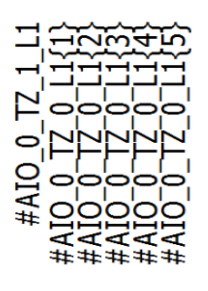

Close

and save the changes

Repeat for any other configurations you wish to change.

When entering the text for the PLC descriptions, use the "|" symbol as a line break separator

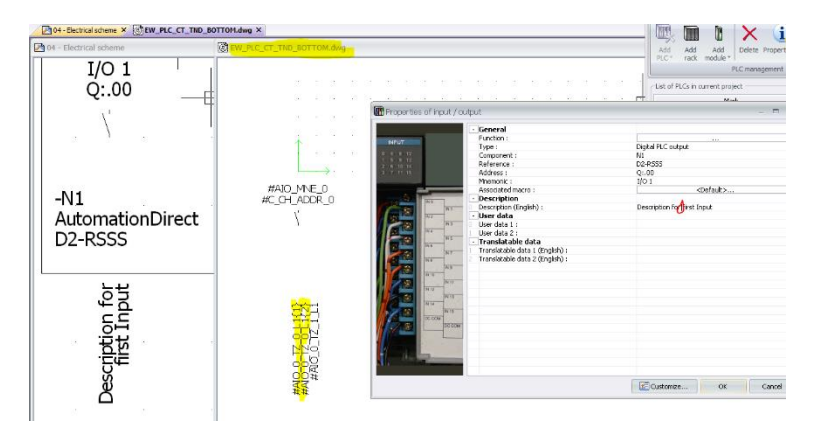

N.B. When an I/O report is produced, you will have to edit it to remove the character "|".

01784 419 922

## Please refer to:

http://www.trace-software.com/elecworks-tips-tricks-show-information-legibly-multiple-attributes-reports/

sales@cadline.co.uk

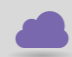